## Rental license FARO Scene – Apply the .H2R file

1. Open a browser on your computer and go to <a href="http://localhost:1947">http://localhost:1947</a>

This will open the Sentinel Admin Control Center.

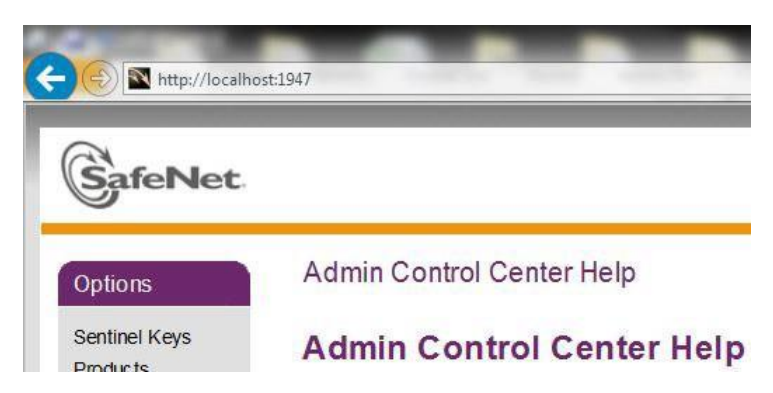

2. Click Update/Attach on the left side in section Options.

| Options       |
|---------------|
| Sentinel Keys |
| Products      |
| Features      |
| Sessions      |
| Update/Attach |
| Access Log    |

3. Select the .H2R files, we have sent you, via **Browse**, and then click **Apply File**.

## The license is now active!

Install FARO Scene 2022 (if not already installed): https://gofile.me/40jXM/YK6EGkKEz

Open FARO Scene 2022 -> If everything worked, you will not get a license request, only an information with the expiration date may appear!